La presente configurazione permette di configurare e sincronizzare sul proprio dispositivo Android la casella di posta elettronica *@univaq.it*, nonché i contatti e il calendario.

1. Accedere sul proprio device all'applicazione E-mail/Mail presente nell'elenco delle applicazioni

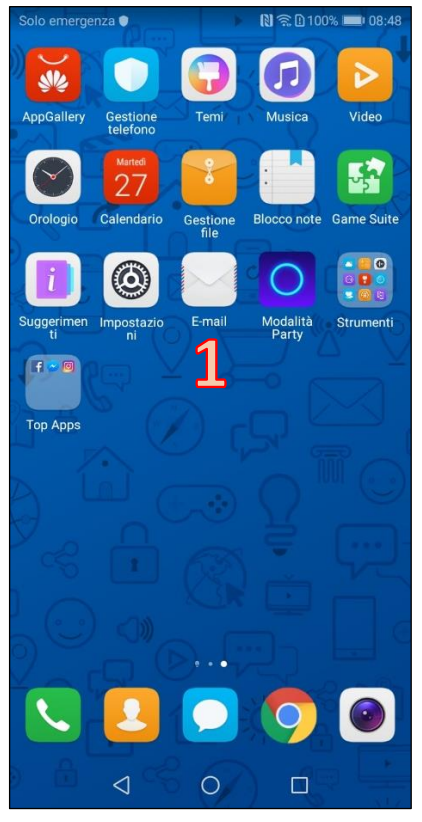

2. Aggiungere un nuovo account e selezionare la voce Exchange

| Solo em | ergenza 🌒       |      | Ŋ 鴍 🗋 100% 🔳 | 08:48 |
|---------|-----------------|------|--------------|-------|
| Aggi    | ungi acco       | ount |              |       |
| E       | Exchange        | 2    |              |       |
| •       | Gmail           |      |              |       |
|         | Hotmail         |      |              |       |
| Yahoor  | Yahoo           |      |              |       |
|         | Altri           |      |              |       |
|         |                 |      |              |       |
|         |                 |      |              |       |
|         |                 |      |              |       |
|         |                 |      |              |       |
|         |                 |      |              |       |
|         |                 |      |              |       |
|         | $\triangleleft$ | 0    |              |       |

3. Inserire la propria e-mail completa del suffisso *@univaq.it* e la password

| Solo   | emerge | enza 🌒     |        |        |         | R              | 12D    | 99% 🔳    | 08:49               |
|--------|--------|------------|--------|--------|---------|----------------|--------|----------|---------------------|
| ~      | Aç     | ggiur      | ngi u  | n ac   | cou     | nt E           | xcha   | nge      |                     |
| nor    | ne.co  | gnon       | ne@u   | iniva  | q.it    |                |        |          |                     |
| nor    | me.co  | gnon       | ne@u   | Iniva  | q.it    |                |        | 0.07     | 3                   |
|        |        | •••        |        |        |         |                |        | 2        | R                   |
|        |        |            |        | AC     | CEDI    |                |        |          |                     |
|        |        |            |        |        |         |                |        |          |                     |
|        |        |            |        |        |         |                |        |          |                     |
|        |        |            |        |        |         |                |        |          |                     |
|        |        |            |        |        |         | -              | -      |          | -                   |
| 1      | 2      | 3          | 4      | 5      | 6       | 7              | 8      | 9        | 0                   |
| %<br>q | ŵ      | ě          | r      | t [    | ]<br>y  | ů              | i      | {<br>0   | )<br>p              |
| 0      | a s    | # 8<br>6 0 | ź      | ŕ      | g       | <sup>+</sup> h | =<br>j | (<br>k   |                     |
|        |        |            | e<br>K | "<br>C | v       | :<br>b         | ;<br>n | /<br>m   | $\overline{\times}$ |
| 123    | 0      | \$         |        | ۵      | wiftKey | /              |        | ,17<br>• | 4                   |
|        |        | $\nabla$   |        |        | 0       |                |        |          |                     |

4. Accettare eventuali richieste di accesso a internet e/o accesso ai dati

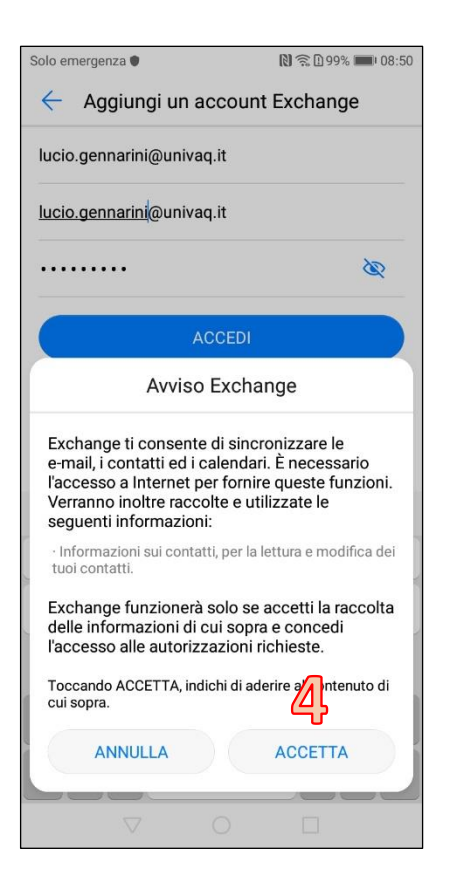

5. Successivamente inserire tutte le informazioni richieste per la configurazione: indirizzo e-mail, nome utente (che coincide con l'indirizzo e-mail), password, server, porta e tipo di sicurezza.

| Solo emergenza 🌒                       | 🗋 🛜 🗋 99% 💼 I 08:53 |
|----------------------------------------|---------------------|
| <ul> <li>Impostazione accou</li> </ul> | int                 |
| Indirizzo email                        | R                   |
| nome.cognome@univaq.it                 | り                   |
| Nome dominio                           |                     |
|                                        |                     |
| Nome utente                            |                     |
| nome.cognome@univaq.it                 |                     |
| Password                               |                     |
|                                        | Sec.                |
| Server                                 |                     |
| outlook.office365.com                  |                     |
| Porta                                  |                     |
| 443                                    |                     |
| Tipo di sicurezza                      | SSL/TLS >           |
| Certificato client                     | Nessuno             |
| INDIETRO                               | AVANTI              |
|                                        |                     |

6. Proseguire con la configurazione cliccando su Avanti

| Solo emergenza 🌒       | 🗋 🛜 🗋 99% 🔲 • 08:53 |
|------------------------|---------------------|
| Impostazione accor     | unt                 |
| Nome dominio           |                     |
|                        |                     |
| Nome utente            |                     |
| nome.cognome@univaq.it |                     |
| Password               |                     |
|                        | S.                  |
| Server                 |                     |
| outlook.office365.com  |                     |
| Porta                  |                     |
| 443                    |                     |
| Tipo di sicurezza      | SSL/TLS >           |
| Certificato client     | Nessuno >           |
| ID dispositivo mobile  | androidc1492201291  |
| INDIETRO               |                     |
|                        |                     |

- 7. Modificare le impostazioni dell'account secondo le proprie preferenze:
  - a. Frequenza di controllo della Posta in Arrivo
  - b. Intervallo di sincronizzazione delle e-mail
  - c. Notifiche
  - d. Sincronizzazione dei contatti
  - e. Sincronizzazione del calendario
  - f. Sincronizzazione delle e-mail (dovrebbe essere spuntato di default)

Quindi cliccare su Avanti

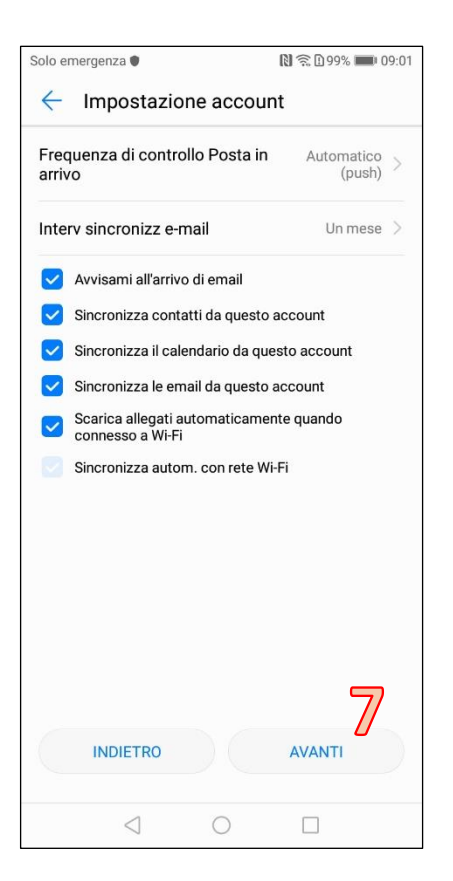

## **IMPORTANTE**

Al termine della configurazione sarà richiesto, da parte di Exchange, *l'accesso amministratore al dispositivo*. Se non viene attivato questo accesso, la configurazione non sarà salvata e non sarà possibile pertanto ricevere/sincronizzare la posta, il calendario e i contatti con il proprio dispositivo. Pertanto, bisogna attivare l'accesso amministratore.

| Attivare amministratore dispositivo? Posta Posta server outlook office365.com richiede che tu onsentra il controllo remoto di alcune funzionalità di curezza dei tuo dispositivo Android. attivazione di questo amministratore consentirà positivazione E-mail di eseguire le seguento prazioni: Concola tutti i dati dei telefono senza preavviso eseguendo un controra la numero di password errate immessi nelle password ne INI dei blocco schermo. Dintora la lunghezza e i caratteri ammessi nelle password care e quando si blocca lo schermo Dintora la lungero di password errate immessi per posto e se vengono immesse troppe password care. Dintora la turdi di ablocco dello schermo Dintora la numero di password errate immessi per posto activati di di dei telefono e ancelei a tutti dei telefono e vengono immesse troppe password care. Dintora contenza password blocco schermo Cambia la frequenza di modifica di password. PIN o sequenza dei blocco schermo. Dintora contenza password blocco schermo Cambia la frequenza di modifica di password. PIN o sequenza dei blocco schermo. Dintora la fundifica di password. PIN o sequenza dei blocco schermo. Dintora la fundifica di password. PIN o sequenza dei blocco schermo. Dintora la fundifica di password. PIN o sequenza dei blocco schermo. Dintora la fundifica di password. PIN o sequenza dei blocco schermo. Dintora dei blocco schermo. Dintora dei blocco schermo.  | olo er               | nergenza 🌒                                                                 |                                                        | N 🗟 🗋 98% 🔳                                                           | 09:24 |
|----------------------------------------------------------------------------------------------------|----------------------|----------------------------------------------------------------------------|--------------------------------------------------------|-----------------------------------------------------------------------|-------|
| <section-header><section-header><text><text><section-header><section-header><section-header><section-header><text><text><text><text></text></text></text></text></section-header></section-header></section-header></section-header></text></text></section-header></section-header>                                                                                                    | $\leftarrow$         | Attivare a                                                                 | mministra                                              | tore dispositi                                                        | ivo?  |
| server outlook office365.com richiede che tu<br>onsenta il controllo remoto di alcune funzionalità di<br>curezza del tuo dispositivo Android.<br>attivazione di questo amministratore consentirà<br>paplicazione E-mail di eseguire le seguenti<br>perazioni:<br>Cancella tutti i dati<br>Cancella I dati dei telefono senza preavviso eseguendo un<br>riprismo dati di fabbrica.<br>Montora la lumphezza e i caratteri ammessi nelle password<br>en el PIN del blocco schermo.<br>Montora tentativi di sblocco dello schermo<br>Montora li numero di password errate immesse per<br>soloccare i telefono e blocca li telefono e cancella tutti di<br>dati dei telefono se vengono immesse troppe password<br>errate.<br>Blocca lo schermo<br>Controlla come e quando si blocca lo schermo<br>Cambia la frequenza di modifica di password, PIN o<br>sequenza dei blocco schermo.<br>Imposta crittografia archivio<br>Into a rittora fa archivio<br>ATTIVA<br>ANNULLA                                                                                                    |                      | Posta                                                                      |                                                        |                                                                       |       |
| Artivazione di questo amministratore consentirà<br>l'applicazione E-mail di eseguire le seguenti<br>perazioni:<br>Cancella tutti i dati<br>Cancella tati del telefono senza preavviso eseguendo un<br>ripristino dati di fabbrica:<br>Montora tengote password<br>en el NI del blocco schermo.<br>Montora tentativi di sblocco dello schermo<br>Antora in numero di password erate immesse per<br>sbloccare i telefono e blocco al telefono o cancella tutti di<br>erate.<br>Blocca lo schermo<br>Controlla come e quando si blocca lo schermo<br>Cancela blocco schermo.<br>Antoria di hodera di modifica di password, PIN o<br>sequenza del blocco schermo.<br>Montora e rittografia archivio<br>ATTIVA                                                                                                    | II se<br>cor<br>sice | rver outlook.off<br>senta il controll<br>urezza del tuo di                 | fice365.com r<br>o remoto di a<br>ispositivo Anc       | ichiede che tu<br>Icune funzionalità (<br>Iroid.                      | di    |
| Cancella tutti i dati<br>Cancella i dati del telefono senza preavviso eseguendo un<br>ipristino dati di fabbrica<br>Montoral a lunghezza e i caratteri ammessi nelle password<br>can el PIN del blocco schermo.<br>Montora tentativi di sblocco dello schermo<br>Montora i tunero di password errate immesse per<br>sboccare il telefono e eblocca il telefono o cancella tutti<br>dati del telefono se vengono immesse troppe password<br>errate.<br>Blocca lo schermo<br>Controlla come e quando si blocca lo schermo<br>Cambia la frequenza di modifica di password, PIN o<br>sequenza del blocco schermo.<br>Imposta crittografia archivio<br>Montora Haruna di Cancella tutti di<br>ALTIVA<br>ANNULLA                                                                                                    | L'at<br>all'a<br>ope | tivazione di que<br>applicazione E-m<br>razioni:                           | sto amministi<br>nail di eseguir                       | ratore consentirà<br>e le seguenti                                    |       |
| Carcella i dati dei Helefono senza preavviso eseguendo un ripristino dati di fabbica:  Imposta regole password Controlla la lunghezza e i caratteri ammessi nelle password en el PIN dei blocco schermo.  Monitora tentativi di sblocco dello schermo Monitora i numero di password erate immesse per sbloccare il telefono o cancella tutti dei telefono se vengono immesse troppe password erate immesse per sbloccare il telefono se vengono immesse troppe password erate.  Blocca lo schermo Controlla come e quando si blocca lo schermo Cambia la frequenza di modifica di password, PIN o sequenza dei blocco schermo.  Imposta scadenza password blocco schermo Cambia la frequenza di modifica di password, PIN o sequenza dei blocco schermo.  MINOLLA                                                                                                    |                      | Cancella tutti                                                             | i dati                                                 |                                                                       |       |
| Imposta regole password  Anticola la lunghezza e i caratteri ammessi nelle password e nei PIN del blocco schermo.  Monitora I entattivi di sblocco dello schermo Monitora I numero di password errate immesse per sbloccare il telefono e blocca il telefono o cancella tutti i dati del telefono se vengono immesse troppe password, errate.  Boto schermo Combia la frequenza di modifica di password, PIN o sequenza del blocco schermo.  Imposta crittografia archivio Matrixa Anticoa Anticoa Ant |                      | Cancella i dati del<br>ripristino dati di fa                               | telefono senza<br>abbrica                              | preavviso eseguendo                                                   | un    |
| Controlla la lunghezza e i caratteri ammessi nelle password<br>e nei PIN del blocco schermo.<br>Monitora i numero di password errate immesse per<br>sboccare ii telefono e blocca ii telefono o cancella tutti<br>dati del telefono se vengono immesse troppe password<br>dati del telefono se vengono immesse troppe password<br>errate.<br>Blocca lo schermo<br>Combia la frequenza di modifica di password, PIN o<br>sequenza del blocco schermo.<br>Imposta crittografia archivio<br>ATTIVA<br>ANNULLA                                                                                                    |                      | Imposta rego                                                               | le password                                            |                                                                       |       |
| Monitora tentativi di sblocco dello schermo<br>Monitora il numero di password errate immesse per<br>sbloccare il telefono e biocca il telefono o cancella tutti i<br>dati del telefono se vengono immesse troppe password<br>errate.<br>Blocca lo schermo<br>Controlla come e quando si blocca lo schermo<br>Cambia la frequenza di modifica di password, PIN o<br>sequenza del blocco schermo.<br>Imposta crittografia archivio<br>ATTIVA<br>ANNULLA                                                                                                    |                      | Controlla la lungh<br>e nei PIN del bloc                                   | ezza e i caratter<br>co schermo.                       | i ammessi nelle passv                                                 | vord  |
| Monitora il numero di password errate immesse per<br>sbioccare il telefono e biocca il telefono o cancella tutti i<br>dati dei telefono se vengono immesse troppe password<br>errate.<br><b>Biocca lo schermo</b><br>Controlla come e quando si blocca lo schermo<br><b>Combia la frequenza di modifica di password</b> , PIN o<br>sequenza dei blocco schermo.<br>Imposta crittografia archivio<br>MATIVA<br>ANNULLA                                                                                                    |                      | Monitora tent                                                              | ativi di sbloc                                         | co dello schermo                                                      | )     |
| Blocca lo schermo<br>Controlla come e quando si blocca lo schermo<br>Cambia la frequenza di modifica di password, PIN o<br>sequenza del blocco schermo.<br>Imposta crittografia archivio<br>NATTIVA<br>ANNULLA                                                                                                    |                      | Monitora il numer<br>sbloccare il telefo<br>dati del telefono s<br>errate. | o di password e<br>no e blocca il te<br>se vengono imm | rrate immesse per<br>elefono o cancella tutt<br>lesse troppe password | 1     |
| Imposta scadenza password blocco schermo<br>Cambia la frequenza di modifica di password, PIN o<br>sequenza del blocco schermo.<br>Imposta crittografia archivio<br>ATTIVA<br>ANNULLA                                                                                                    | 0                    | Blocca lo sch<br>Controlla come e                                          | ermo<br>quando si bloco                                | a lo schermo                                                          |       |
| ATTIVA ANNULLA                                                                                                    | 0                    | Imposta scad<br>Cambia la freque<br>sequenza del blo                       | enza passwo<br>nza di modifica<br>cco schermo.         | ord blocco scherr<br>di password, PIN o                               | no    |
| ATTIVA                                                                                                    | 0                    | Imposta critto                                                             | ografia archiv                                         | /io                                                                   |       |
| ANNULLA                                                                                                    |                      |                                                                            | ATTIVA                                                 |                                                                       |       |
|                                                                                                    |                      |                                                                            | ANNULLA                                                |                                                                       |       |
|                                                                                                    |                      | <1                                                                         | 0                                                      |                                                                       |       |